## Go to www.yorkrevolution.com

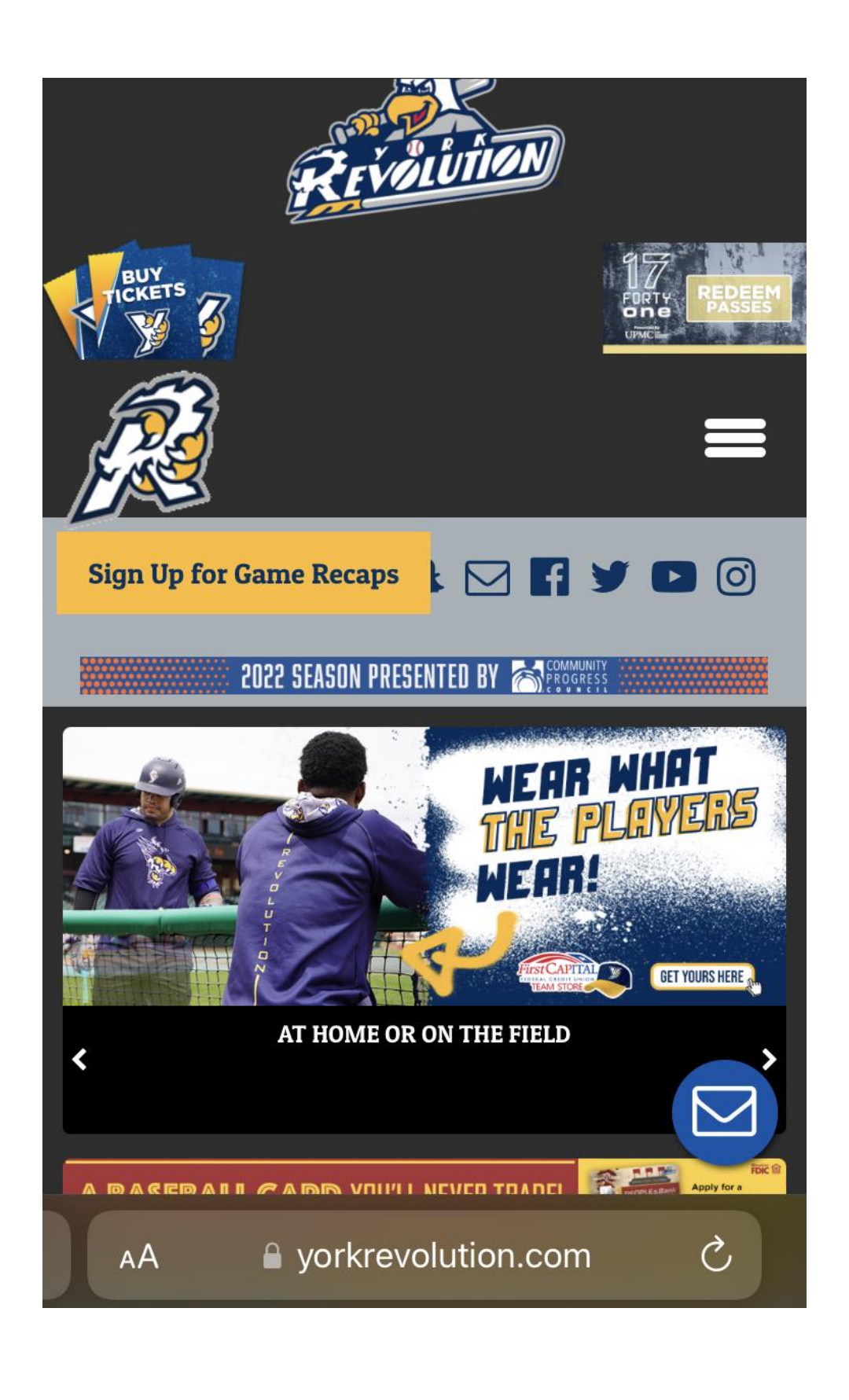

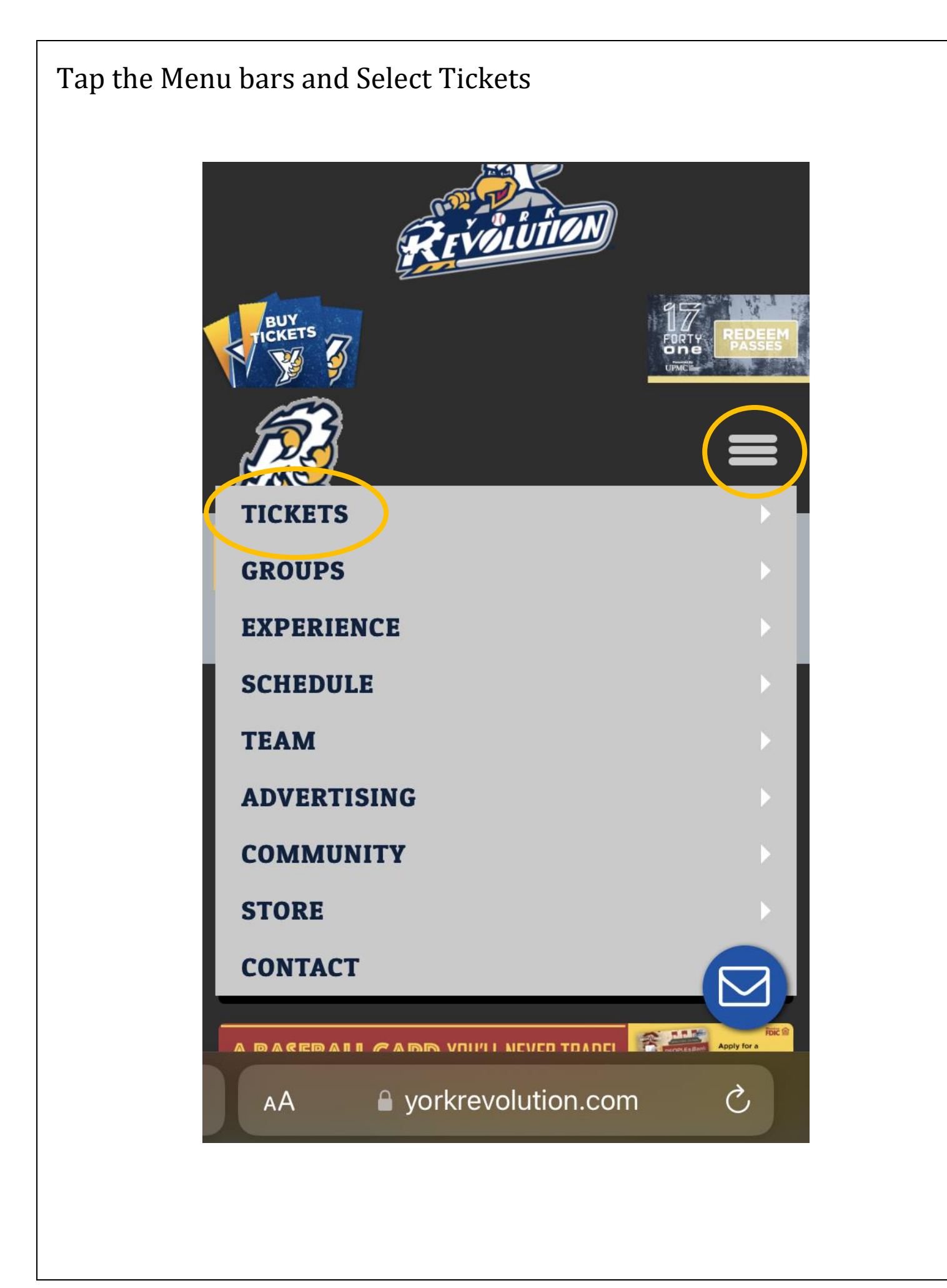

## From the Tickets menu, select Account.

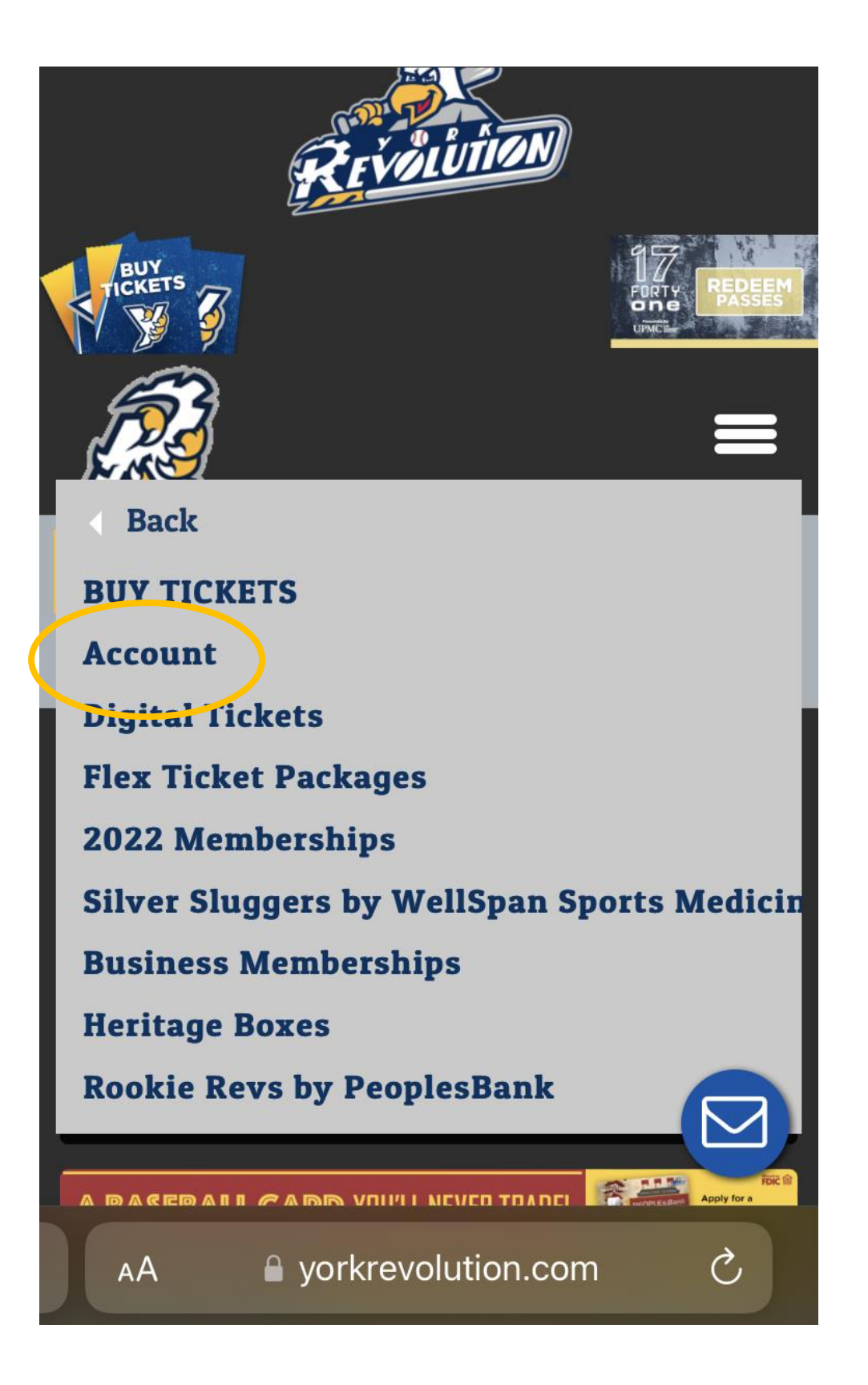

A new window will open, and you'll have the opportunity to log into your account.

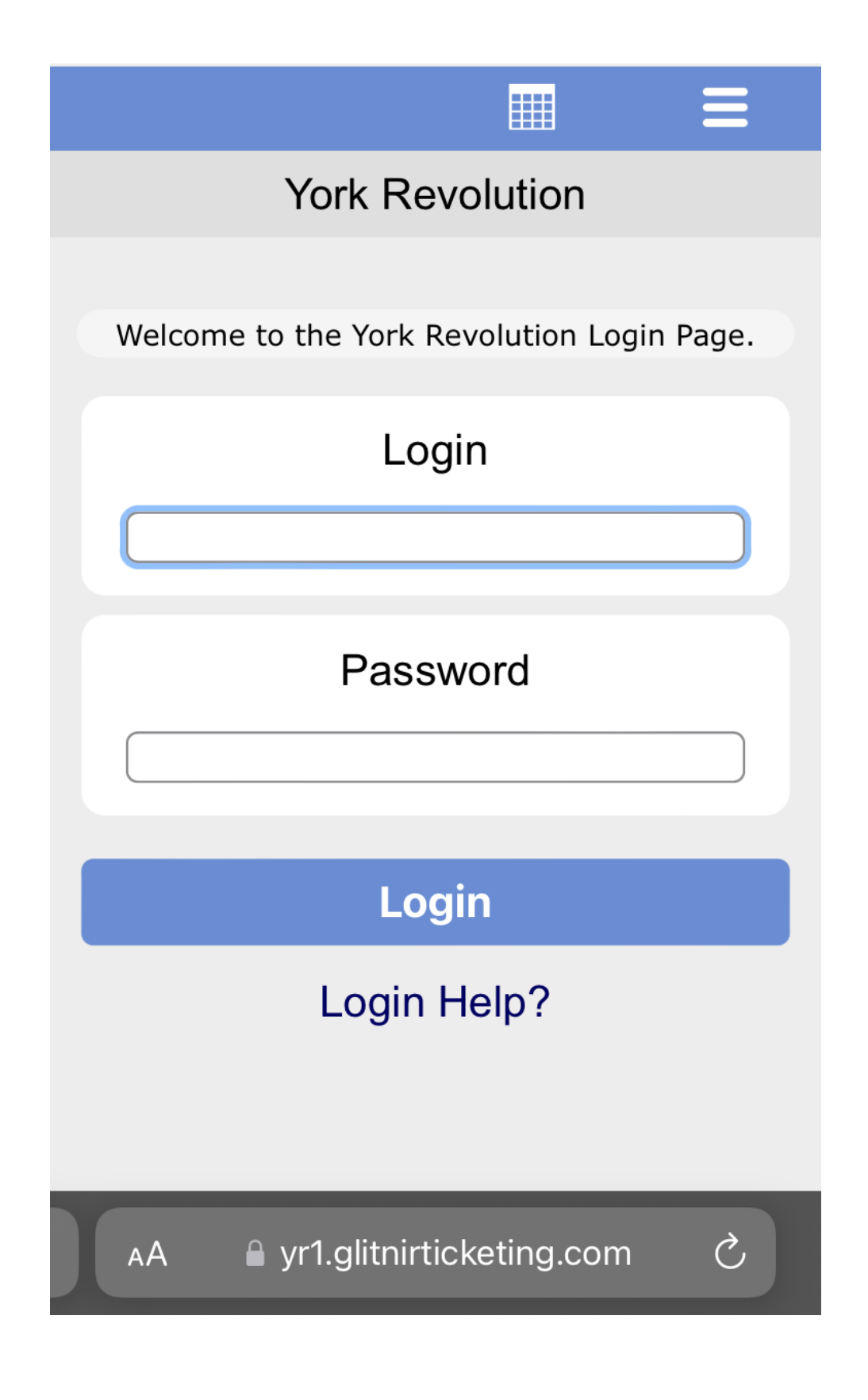

After logging in, you'll see a list of York Revolution home games.

|                                 |                  |                                 | Ξ             |  |
|---------------------------------|------------------|---------------------------------|---------------|--|
| York Revolution                 |                  |                                 |               |  |
| МАУ                             |                  |                                 |               |  |
| <b>03</b><br>TUE                | Honey Hunters    | <b>#1 - Tuesday</b><br>6:30 PM  | y, May 3      |  |
| MAY<br>04<br>WED                | Honey Hunters    | #2 - Wednesda<br>6:30 PM        | ay, May 4     |  |
| MAY<br>05<br>THU                | Honey Hunters    | #3 - Thursday<br>11:00 AM       | y, May 5<br>₄ |  |
| MAY<br>06<br>FRI                | POCKERS          | <b>#4 - Friday,</b><br>6:30 PM  | May 6         |  |
| MAY<br>07<br>SAT                | ROCKERS          | <b>#5 - Saturday</b><br>6:30 PM | /, May 7      |  |
| MAY                             | <b>RATIVITOR</b> |                                 |               |  |
| AA ■ yr1.glitnirticketing.com Č |                  |                                 |               |  |

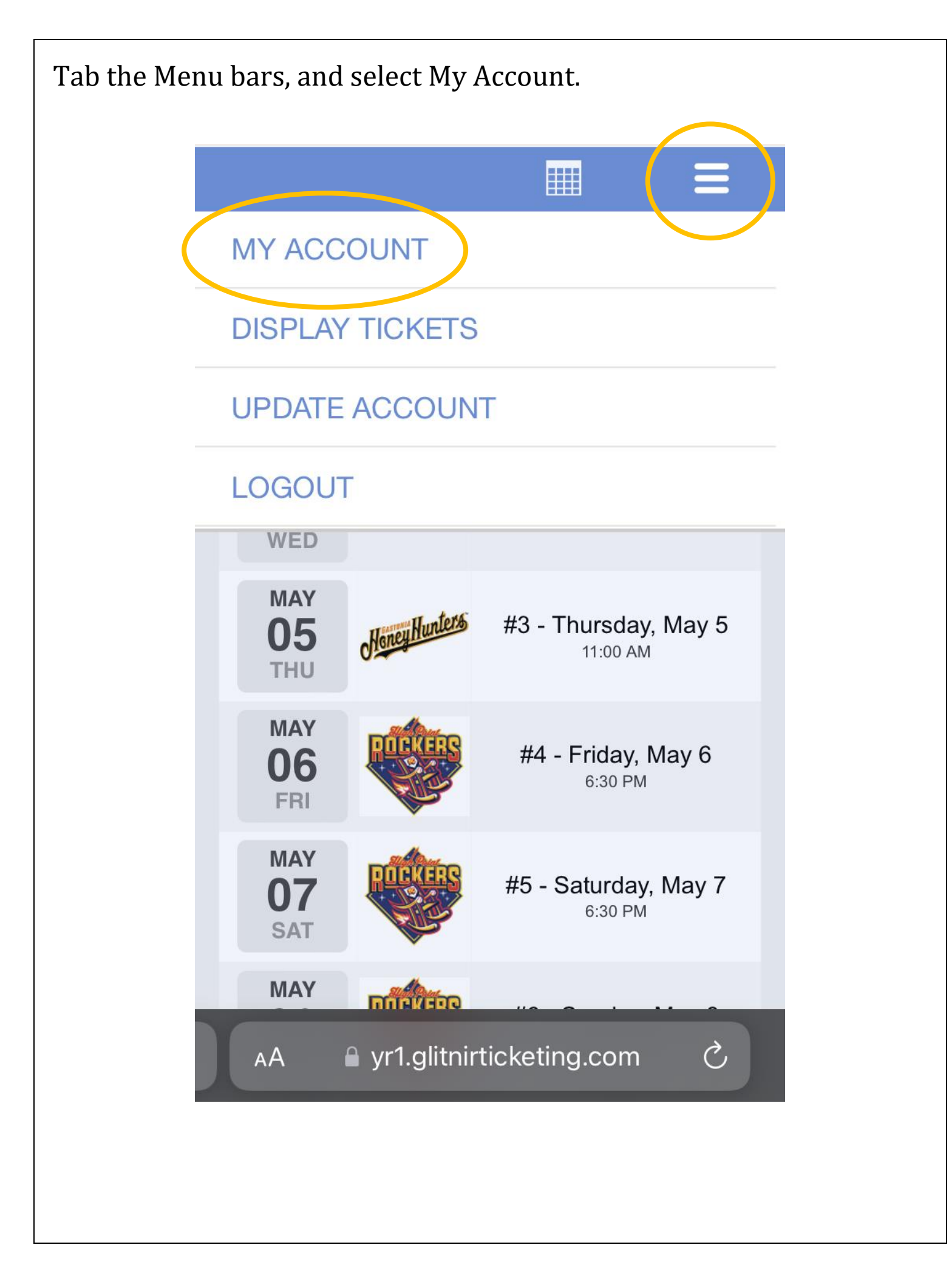

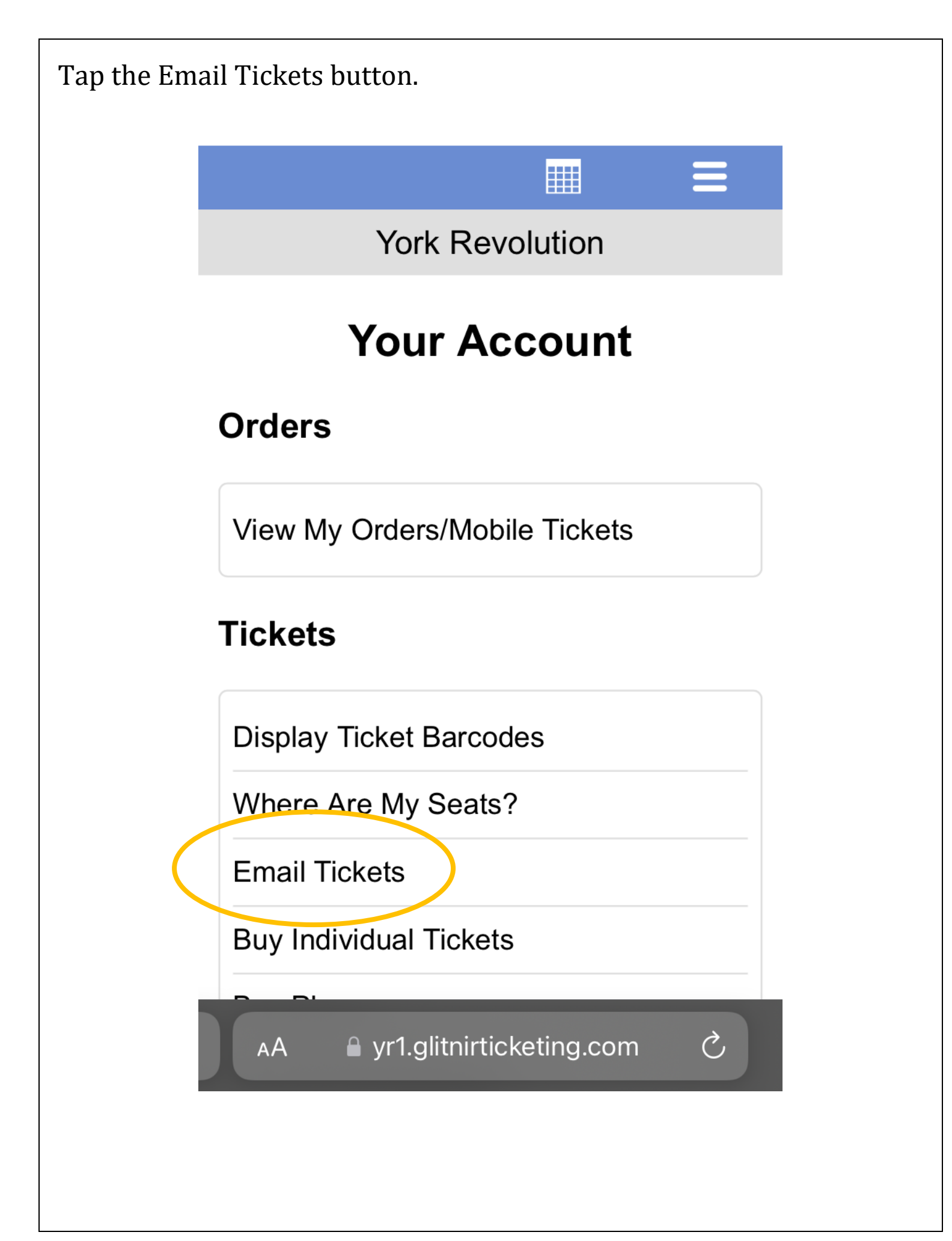

Tap your Order ID number.

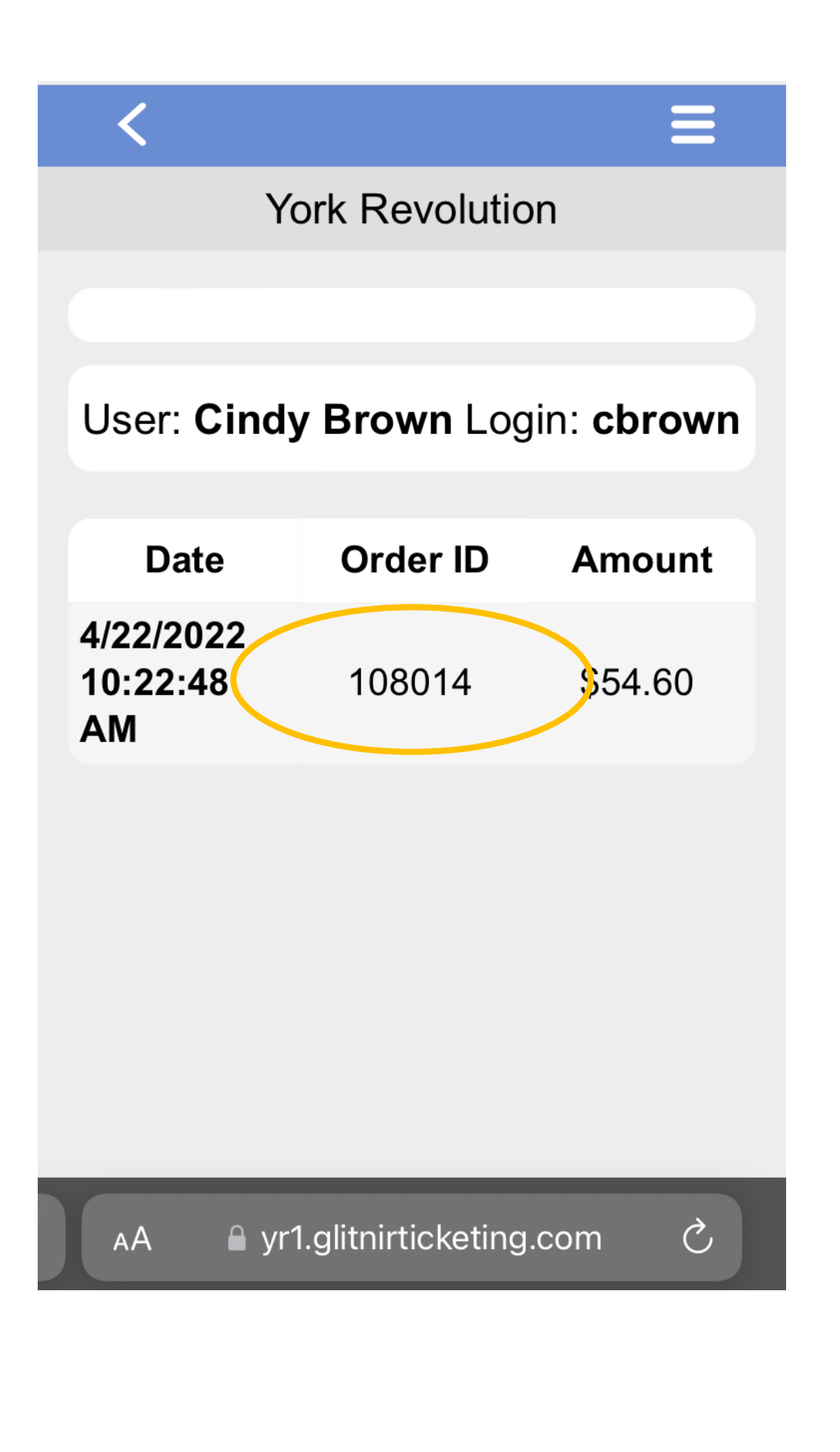

Select the tickets that you would like to send via email by checking the box next to each ticket. Then tap Submit.

| List of Tickets           |                                              |  |  |  |
|---------------------------|----------------------------------------------|--|--|--|
| #1 -<br>Tuesday,<br>May 3 | Section: 9<br>Field Box<br>Row: J Seat:<br>1 |  |  |  |
| #1 -<br>Tuesday,<br>May 3 | Section: 9<br>Field Box<br>Row: J Seat:<br>2 |  |  |  |
| #1 -<br>Tuesday,<br>May 3 | Section: 9<br>Field Box<br>Row: J Seat:<br>3 |  |  |  |
| #1 -<br>Tuesday,<br>May 3 | Section: 9<br>Field Box<br>Row: J Seat:<br>4 |  |  |  |
| Submit                    |                                              |  |  |  |
|                           |                                              |  |  |  |

Verify that you have the correct tickets to be emailed, and Tap submit.

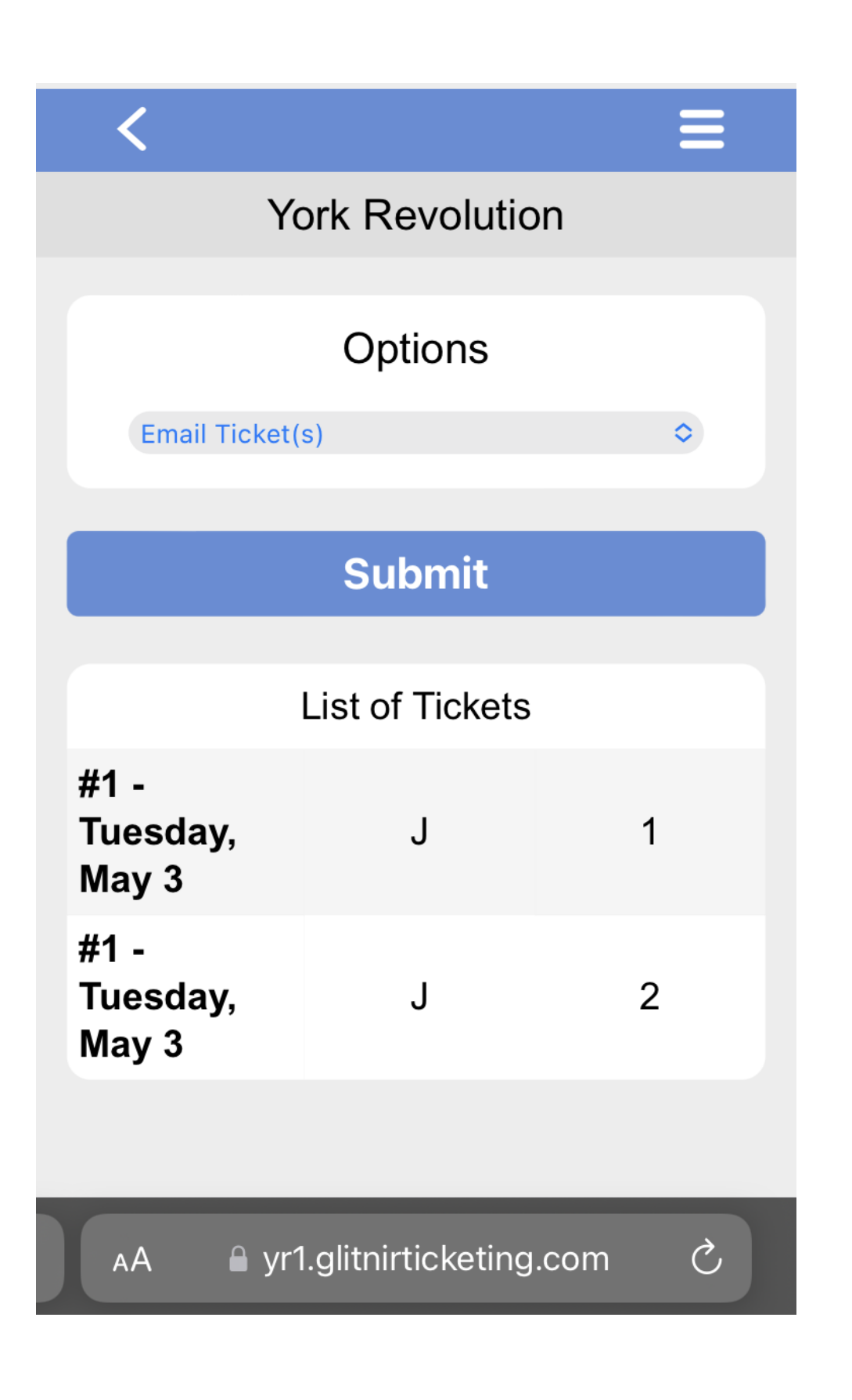

Type the email address of the person you're sending tickets to in both required fields. Then type the first and last name of the recipient, and tap Submit.

| Email address to send tickets to: |  |  |
|-----------------------------------|--|--|
| tickets@yorkrevolution.com        |  |  |
|                                   |  |  |
| Confirm Email                     |  |  |
| tickets@yorkrevolution.com        |  |  |
| First name of new ticket owner:   |  |  |
| York                              |  |  |
| Last name of new ticket owner:    |  |  |
| Revolution                        |  |  |
|                                   |  |  |
| Submit                            |  |  |
| List of Tickets to Release        |  |  |
| AA ● yr1.glitnirticketing.com Ċ   |  |  |

You will then see your confirmation page! Your guest will receive an email with how to claim the tickets.

| York Revolution                 |                                                                                                    |  |  |  |
|---------------------------------|----------------------------------------------------------------------------------------------------|--|--|--|
| Email Sent                      |                                                                                                    |  |  |  |
| GHub<br>Confirmation<br>ID      | G-6906                                                                                                    |  |  |  |
| Date                            | 04/22/2022 10:22 AM                                                                                                    |  |  |  |
| Credit Type                     | Email Ticket(s)                                                                                                    |  |  |  |
| Email Status                    | Sent New Email a Ticket<br>Available to Cindy Brown<br><tickets@yorkrevolution.com<br>rc=1</tickets@yorkrevolution.com<br> |  |  |  |
| Destination<br>Email<br>Address | tickets@yorkrevolution.com                                                                                                 |  |  |  |
|                                 |                                                                                                    |  |  |  |
| AA ∎ yr1.glitnirticketing.com Ĉ |                                                                                                    |  |  |  |

The recipient will receive an email that looks similar to this.

- 1. If they have an existing ticket account, there will be a Claim Tickets button to log into their account and claim the tickets.
- 2. If they do not have a ticket account, there will be a Create Account button to set up an account and claim the tickets.

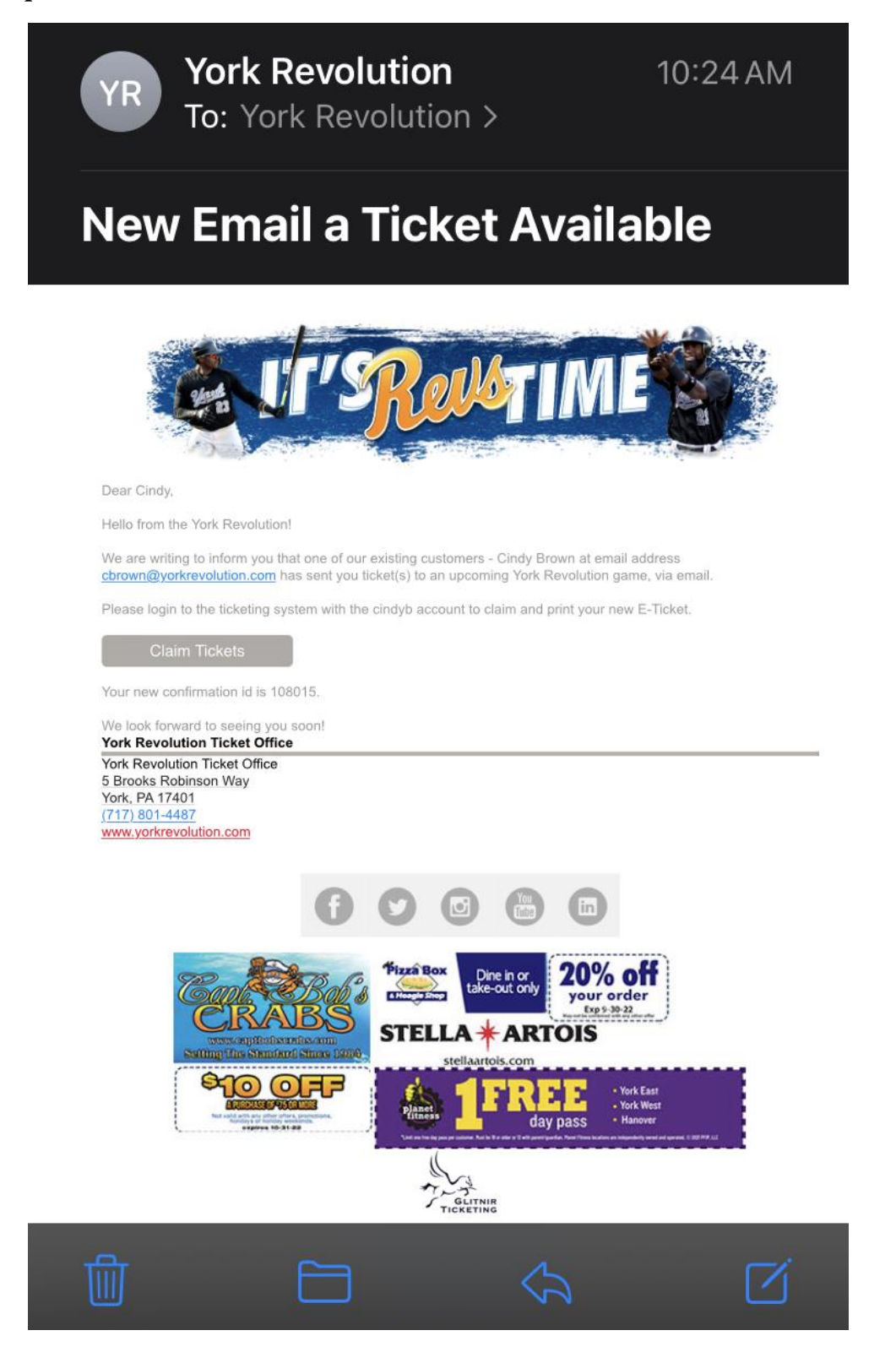